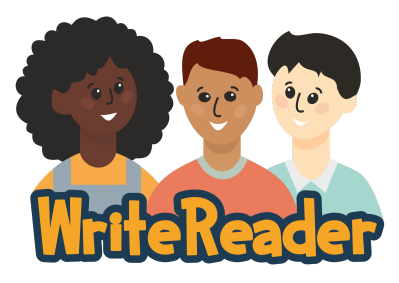

# **Quick Start Guide: Sharing Books in WriteReader**

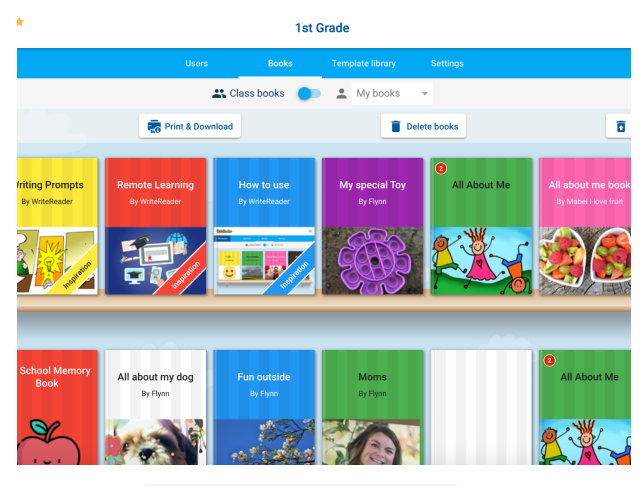

## 📇 Class books

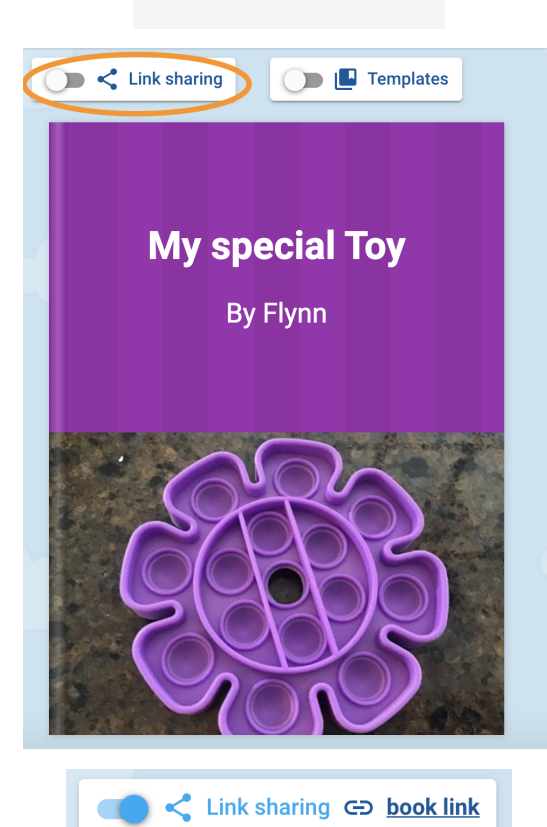

## **Option 1: Bookshelf**

By default, students can see one another's books in the Class Bookshelf.

Students toggle to "Class books" to see their classmates' books. Teachers can turn this ability on or off in the "Settings" tab.

<u>Note:</u> Students cannot edit their classmates' books, only view them.

## **Option 2: Link Sharing**

Link sharing allows completed books to be easily shared with family and friends.

Step 1: Open the book you'd like to share.

Step 2: Toggle the "Link sharing" button ON.

Step 3: Click on "book link" to copy the link.

**Note:** If you do not wish to share the book any longer, just click "Link sharing" again and it will turn off.

Step 4: The link can now be sent to family and friends via email, Seesaw or other method.

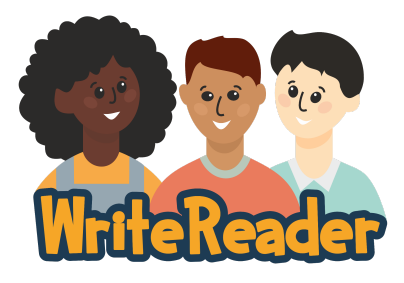

## **Quick Start Guide: Sharing Books in WriteReader**

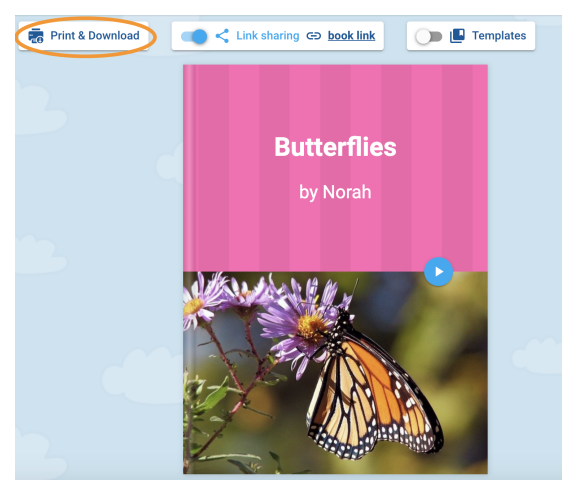

#### Print & Download

| PAPER SIZE:                                                                                                    | O Letter (8.5" x 11")                                                                                                    | A4 (210mm x 297mm)                                                                                                    |  |  |  |
|----------------------------------------------------------------------------------------------------|----------------------------------------------------------------------------------------------------|----------------------------------------------------------------------------------------------------|--|--|--|
| BOOK FORMAT:                                                                                                    | Booklet O Full                                                                                                    | page                                                                                                    |  |  |  |
| INCLUDE TEXT:                                                                                                    | Child writing                                                                                                    |                                                                                                    |  |  |  |
| 🗙 Cancel                                                                                                    |                                                                                                    | 🖞 Download 📑 Print                                                                                                    |  |  |  |
|                                                                                                    |                                                                                                    |                                                                                                    |  |  |  |
| WateReader *                                                                                                    | Mrs. Risser's Kindergarten                                                                                                    | =                                                                                                    |  |  |  |
| WhiteReader * < My classes                                                                                                    | Mrs. Risser's Kindergarten<br>Users Books Templete Ibrary                                                                                                    | Evenings                                                                                                    |  |  |  |
| C My classes                                                                                                    | Mrs. Risser's Kindergarten Users Boots Tengtide libers  Class blocks   My book  My book  De Tare                                                                                                    | Estings                                                                                                    |  |  |  |
| Citycause<br>Citycause<br>Cityca | Mark     Mark     Tesseris Kindersparten       Image: State State Sta | Exercise<br>Catelorous<br>Catelorous<br>Cateloro                                                                                                    |  |  |  |
| Citycanau<br>Citycanau<br>Citycanau<br>Citycanau<br>Rindry ymawar<br>Rindry ymawar<br>Rind                                                                                                    | Image: Non-Section 2013/2013/2013/2013/2013/2013/2013/2013/                                                                                                    | Exercise<br>Catalogas<br>Catalogas<br>C |  |  |  |

| Reading roon    | n                                             |      |                    |   |   |
|-----------------|-----------------------------------------------|------|--------------------|---|---|
| Name 🚞          | Link                                          |      | Created =          |   |   |
| Butterfly Books | https://app.writereader.com/library/room/d445 | Сору | 9/10/2021, 8:44 AM | 1 | î |

## **Option 4: Print & Download**

Premium WriteReader users have the option to print and download completed books.

Step 1: Open the book you'd like to share.

Step 2: Click the "Print & Download" button.

Step 3: Make selections regarding size and format, then download as a PDF or print.

### **Option 5: Reading Rooms**

Share a collection of books by creating a Reading Room. Reading Rooms allow access to a selection of books without having to login to a WriteReader account.

Step 1: Tap the "Reading Room" button from your class dashboard.

Step 2: Name your Reading Room Step 3: Select the books you'd like to add to your Reading Room Step 4: Copy the URL for your Reading Room to share with others.

Learn more about Reading Rooms here.